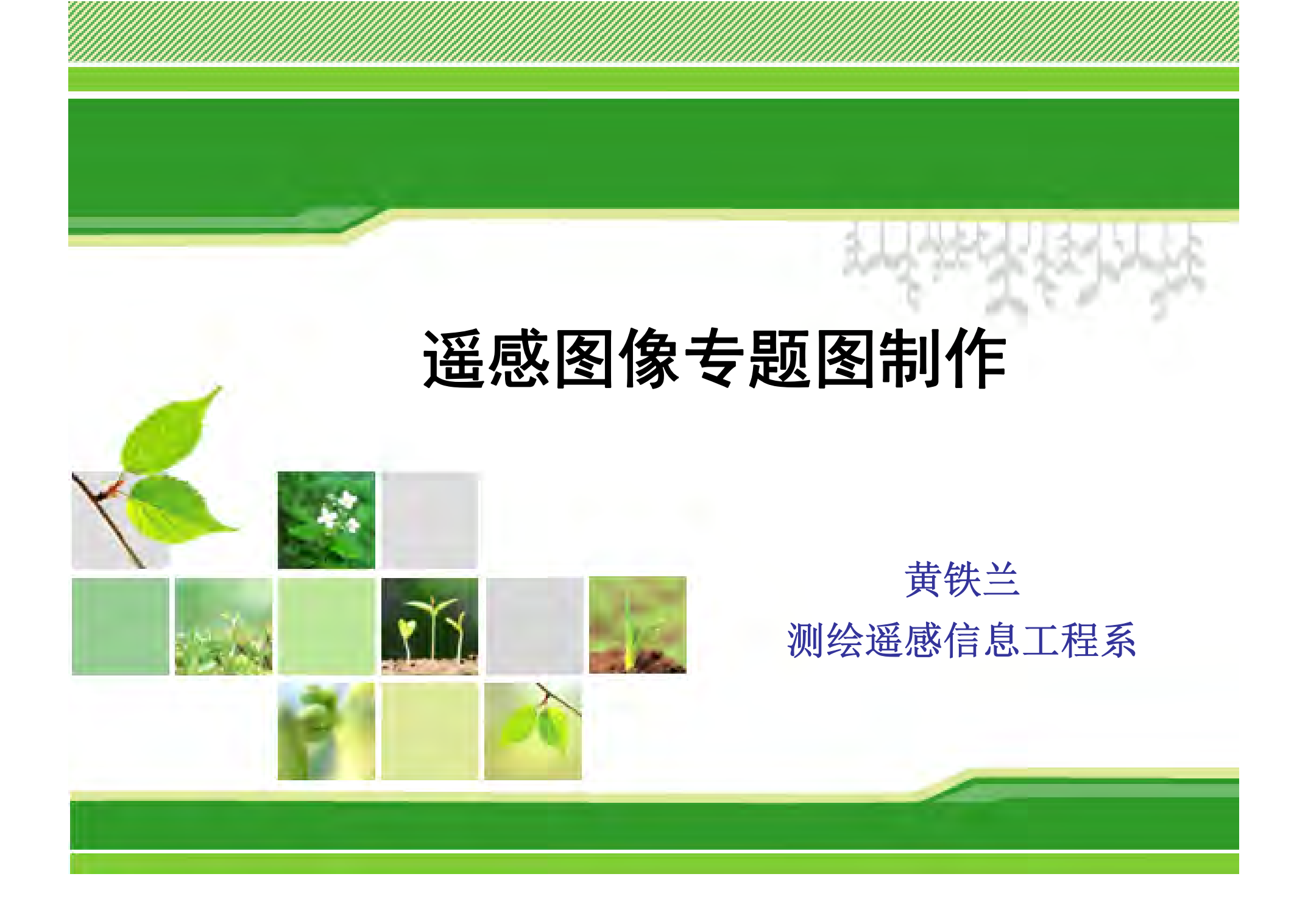

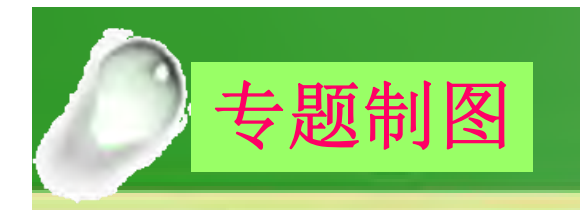

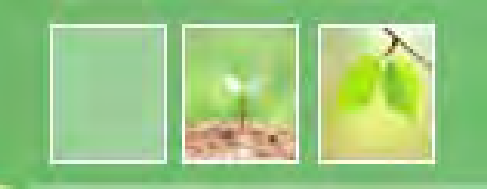

- ERDAS IMAGINE 的专题地图编辑器(Map Composer)是一种所见即所得的编辑器,用于产生 地图质量的图像和演示图。
- 这种地图可以包含栅格图层、矢量图层、GIS专题
  图层和注记层,可以自动生成各种地图要素(图
  例、比例尺...)。

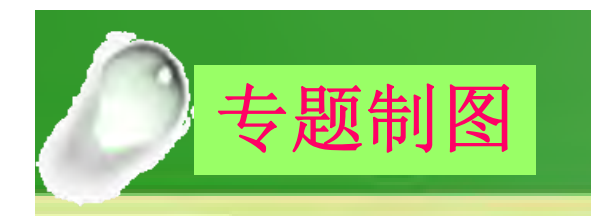

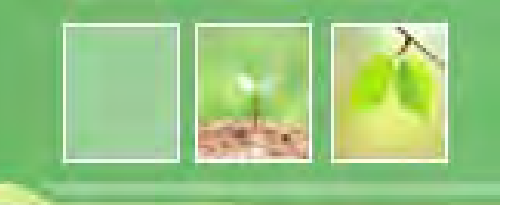

#### • 专题制图工作流程

- 根据需要进行地图图面的整体设计,包括图幅 大小、图面布置方式、地图比例尺、图名及图 例说明
- 准备数据层
- 启动地图编缉器
- 确定地图的内图框,同时确定输出地图所包含的实际区域
- 添加各种地图元素
- -保存和打印

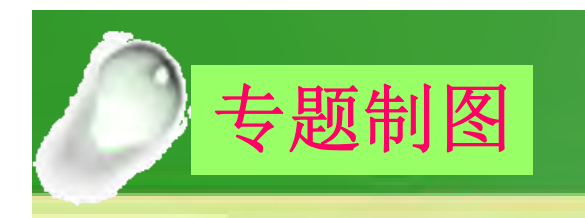

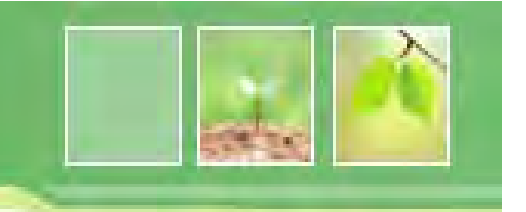

• 数据准备

#### - 在Viewer中打开图象modeler\_output.img

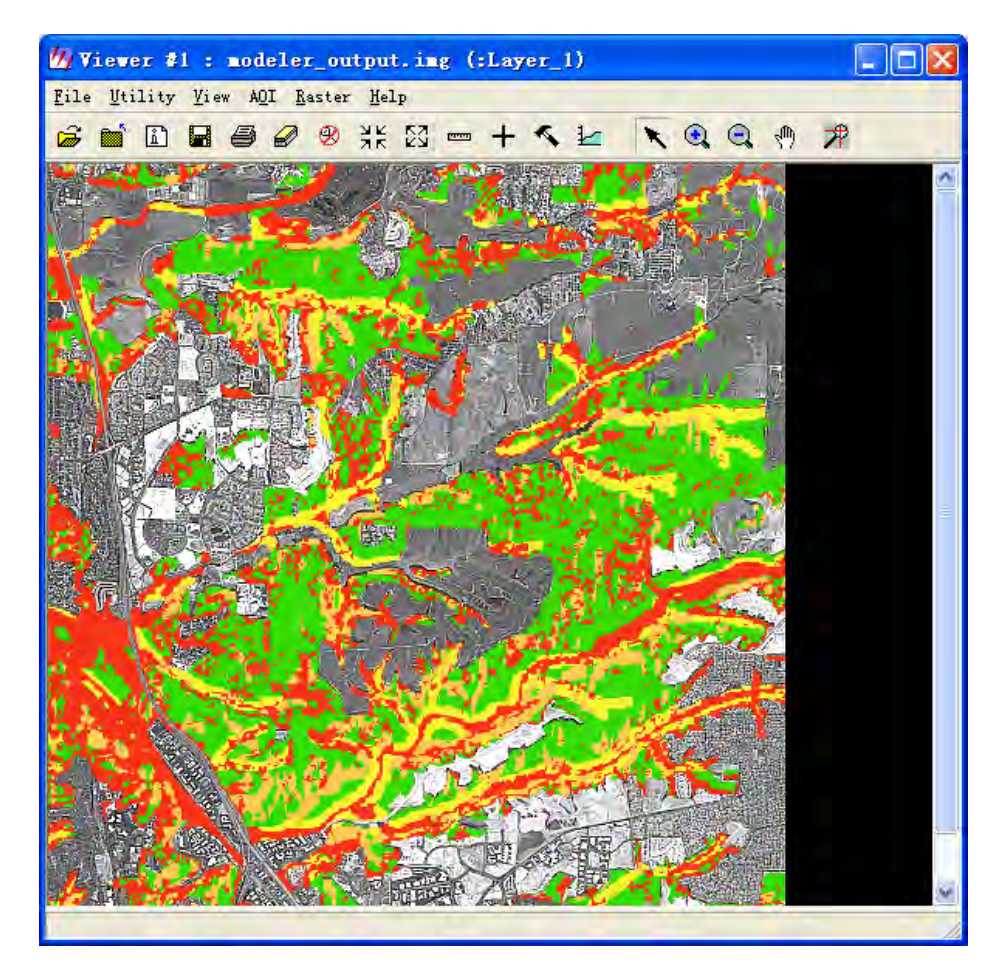

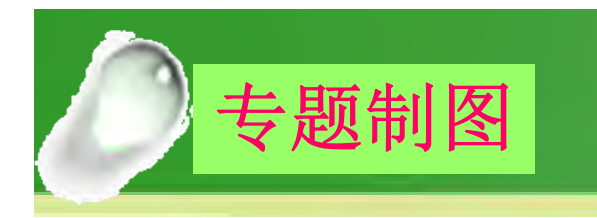

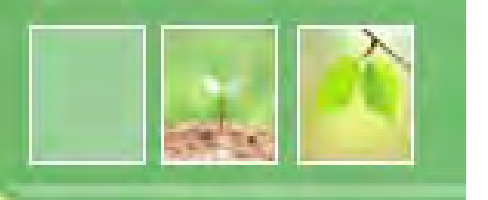

- 启动地图编辑器
  - 新建专题图文件
  - 设置图幅宽度(Map width)和高度(Map Height)、地图 显示比例(Display Scale)、图幅尺寸单位(Units)

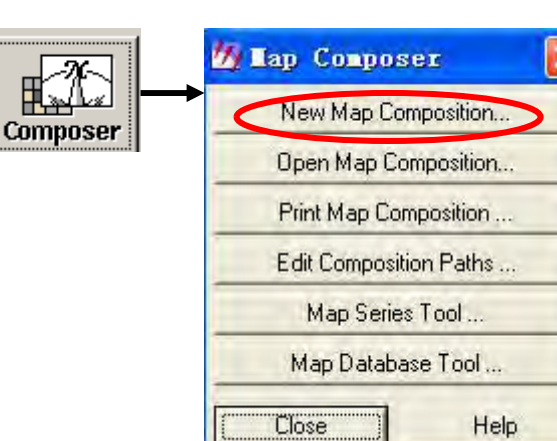

| New Name: (*.map) | Map size does not include printer margins. |              |   |
|-------------------|--------------------------------------------|--------------|---|
|                   | Map Width:                                 | 8.00         |   |
|                   | Map Height:                                | 8.00         | • |
|                   | Display Scale 1:                           | 1.00         | • |
|                   | Units:                                     | inches       | • |
|                   | Background:                                | White        | • |
| ppt               | ±                                          | Use Template |   |
| OK                | Cancel                                     | Help         |   |

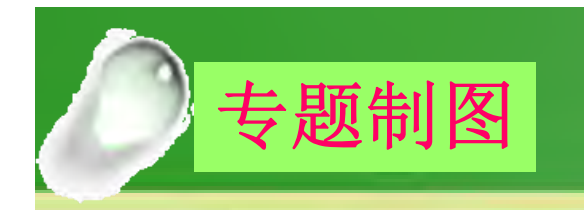

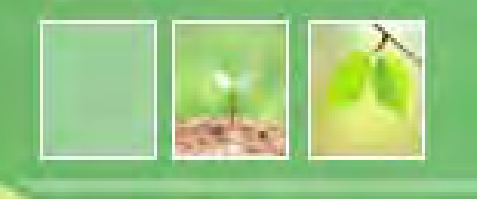

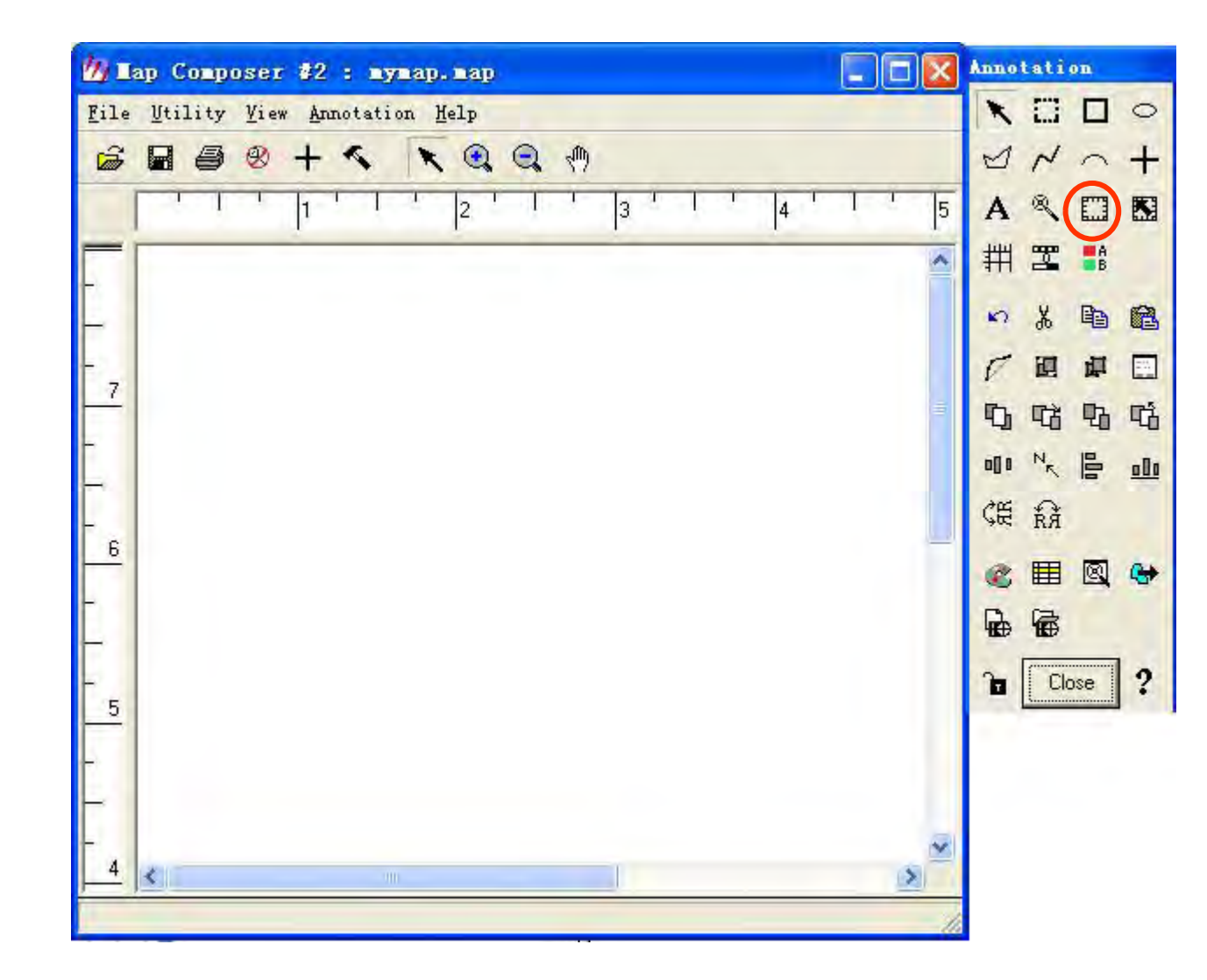

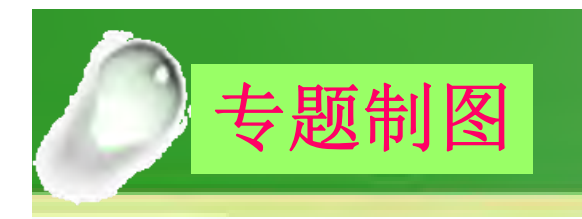

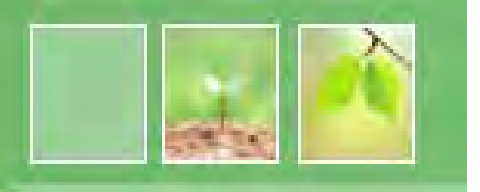

- 绘制图框(Draw the Map Frame)
  - 1、在Annotation工具条中单击 🛄
  - 2、确定地图的内图框: 在Map Composer窗口中按 住鼠标拖动, 画出地图边框。释放鼠标后出现下 面的对话框, 选择Viewer...。

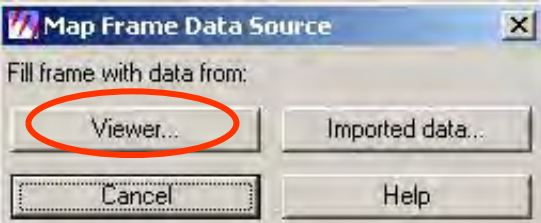

3、出现以下对话框,在已打开的Viewer中图象上任 意位置点一下;

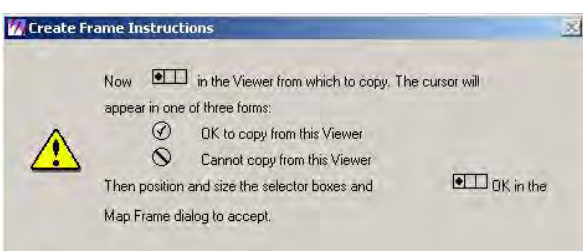

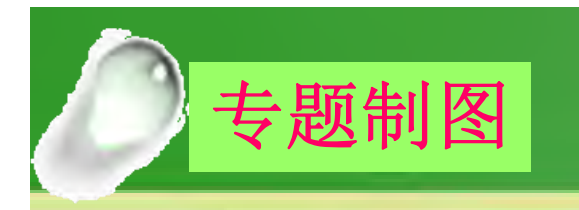

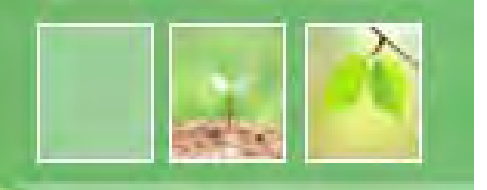

#### 4、确定输出地图所包含的实际区域: 在Viewer窗口中 会有一个选定的白框,可以调整选定的制图区域。

| Name: MapFramemodeler_output.img |  |  |  |  |
|----------------------------------|--|--|--|--|
| ea (Maintain Scale)              |  |  |  |  |
| vrea (Maintain Map Area)         |  |  |  |  |
| ea (Maintain Frame Area)         |  |  |  |  |
|                                  |  |  |  |  |
| + Height: 27782.25               |  |  |  |  |
| - Height (6,01)                  |  |  |  |  |
| Use Entire Source                |  |  |  |  |
| Upper Left Frame Coordinates:    |  |  |  |  |
| ×: 0.72                          |  |  |  |  |
| -inches                          |  |  |  |  |
|                                  |  |  |  |  |

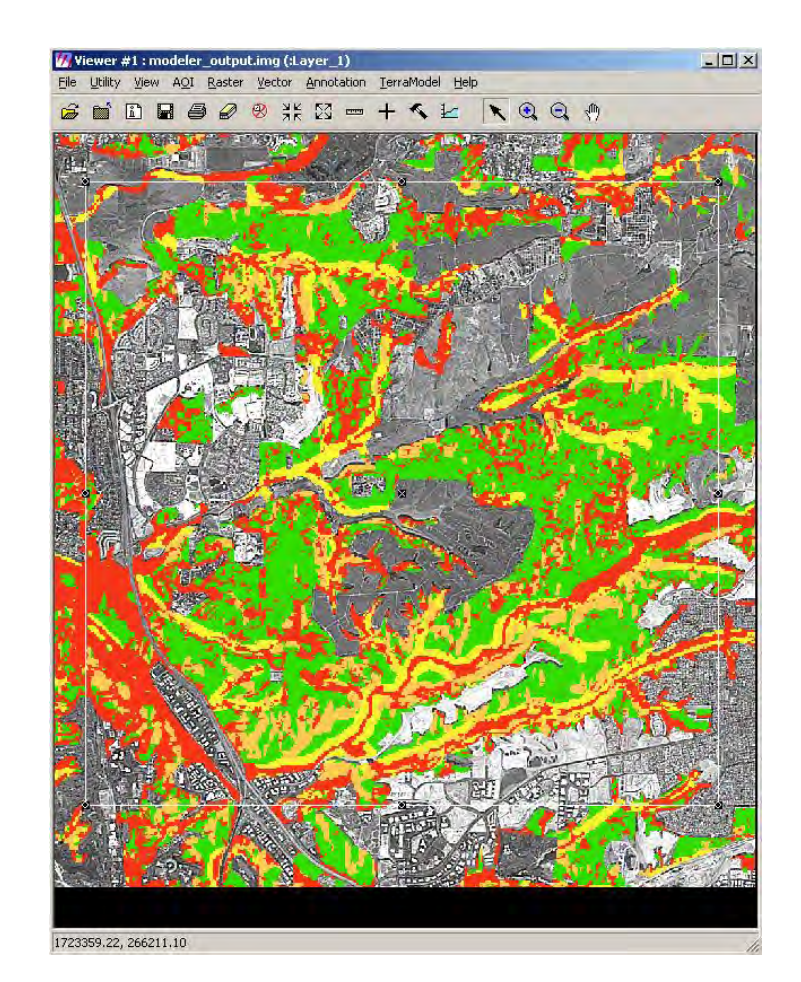

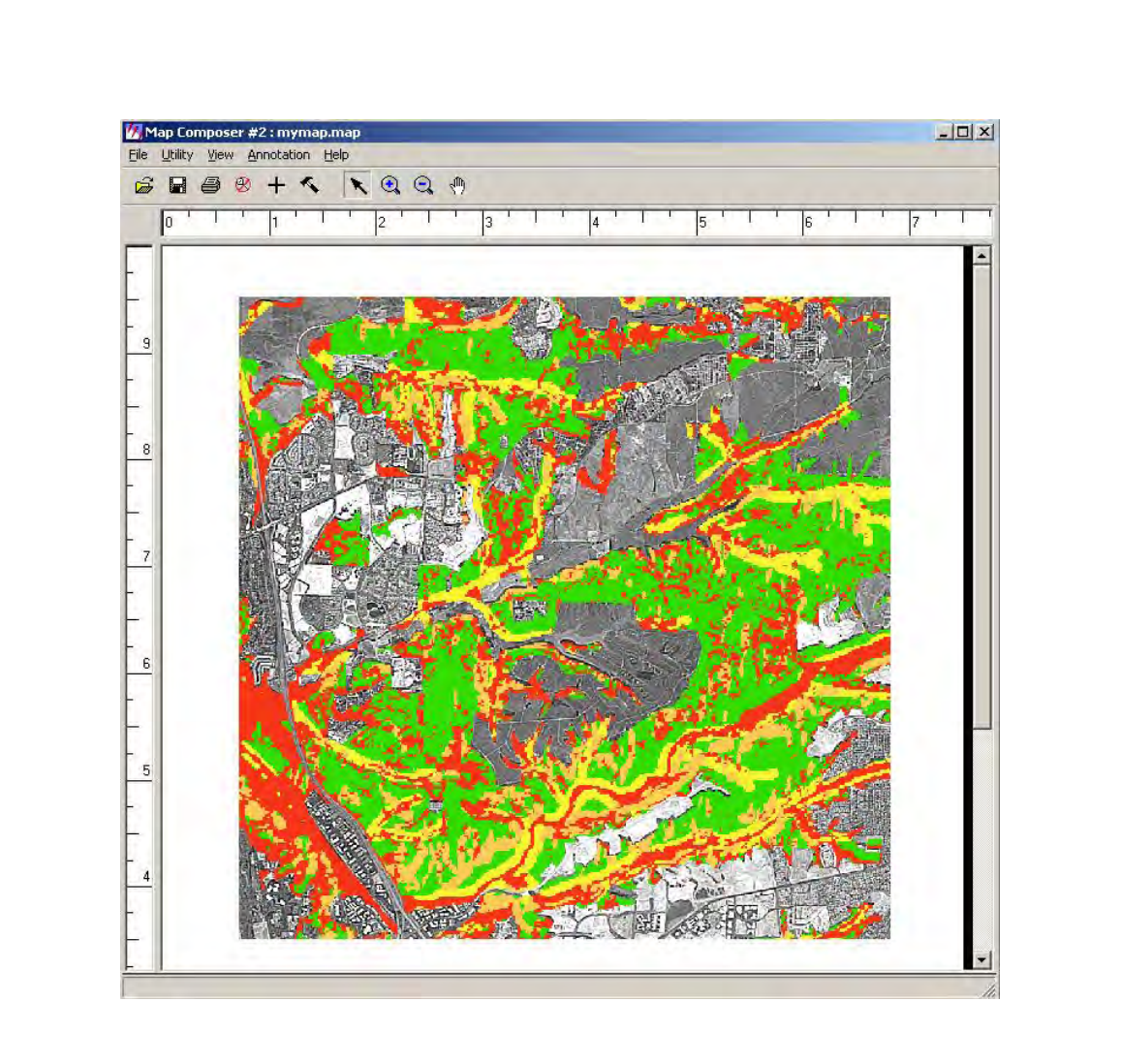

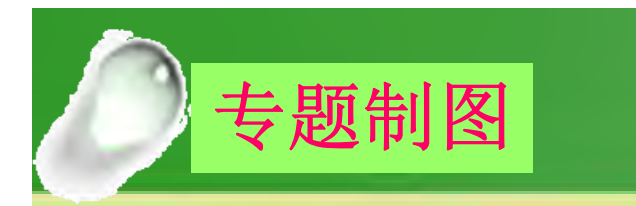

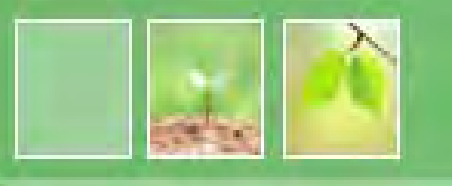

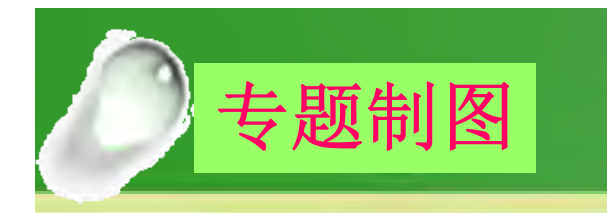

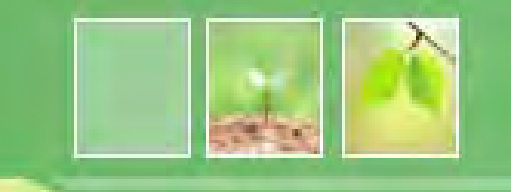

#### 编辑图框(Edit the Map Frame)

1、选定要编辑的Map Frame

#### 选定后可以移动或缩放内图框

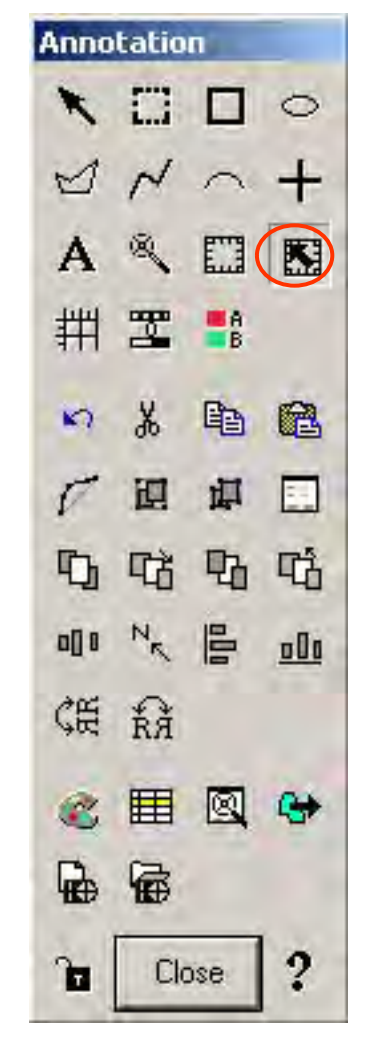

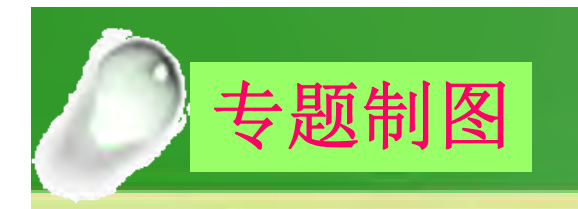

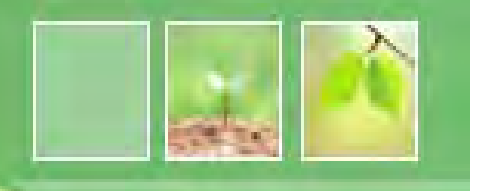

### 2、在Map Composer窗口中的制图区上双击 鼠标左键或在下图的菜单中选择,可以 修改实际数据区域范围

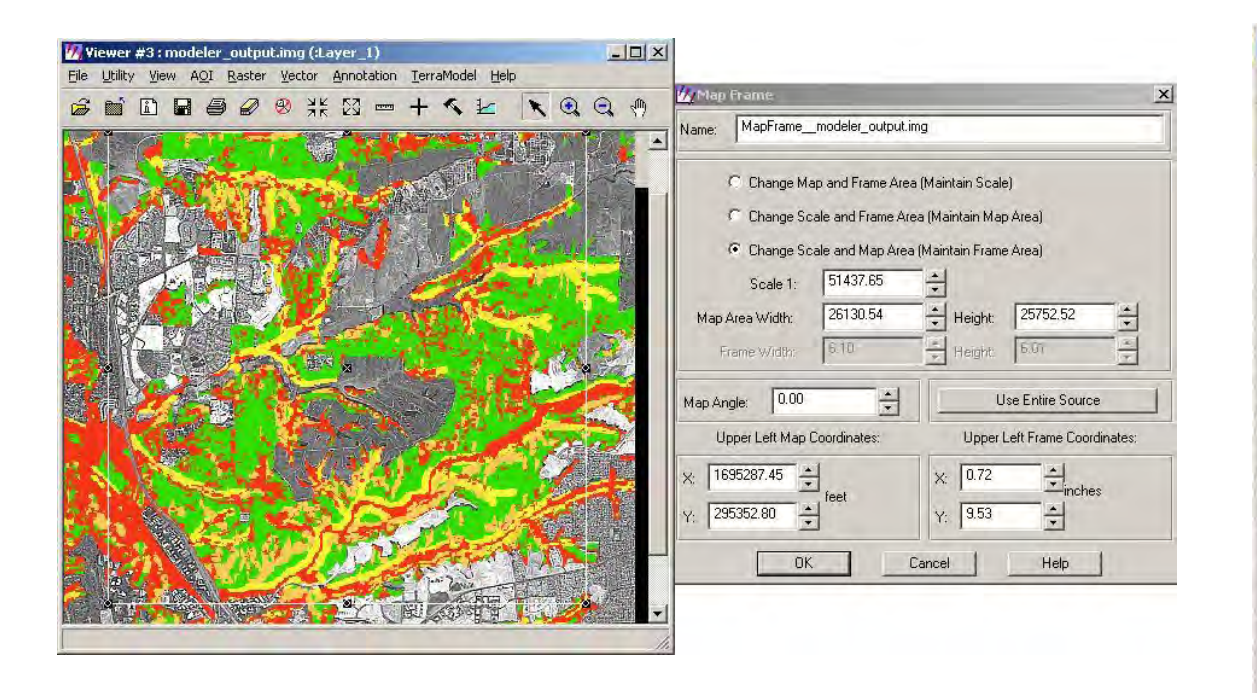

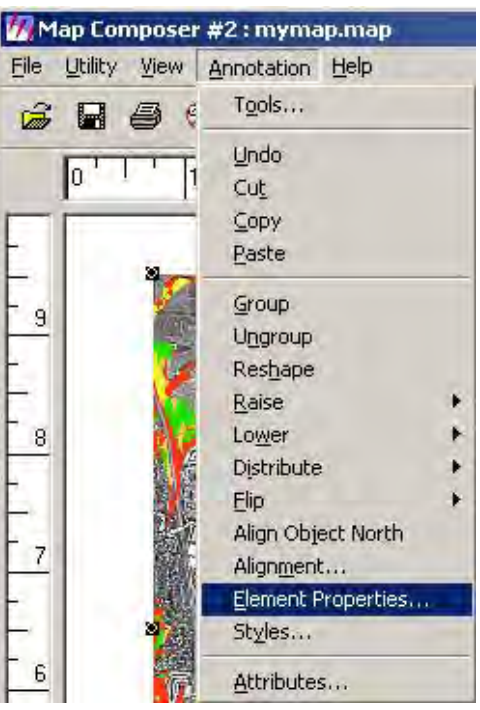

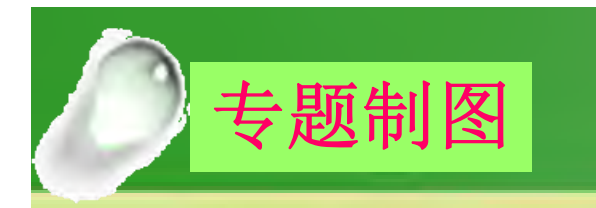

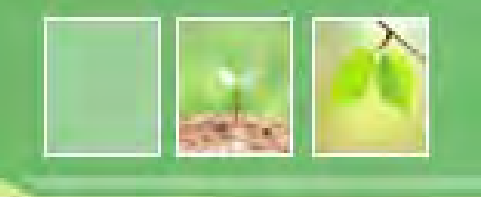

#### 删除地图(Delete the Map)

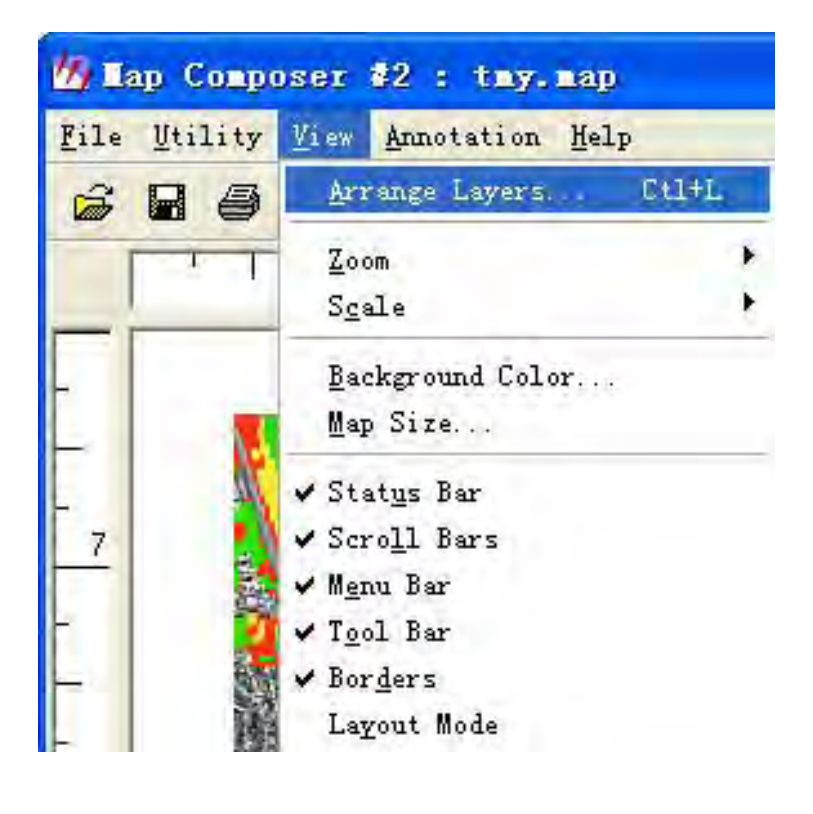

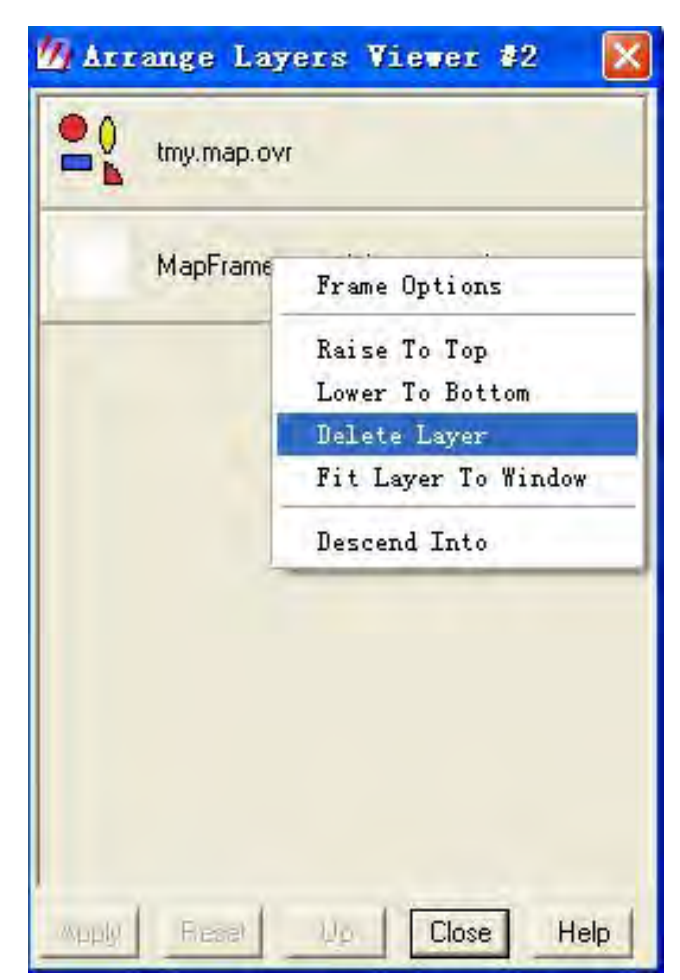

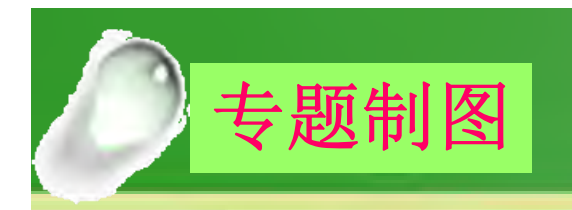

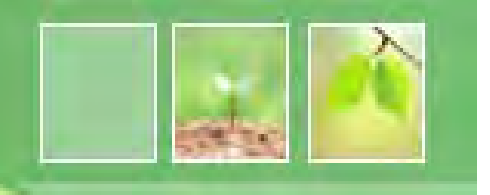

## Add a Neat line and Tick Marks

1、在Annotation工具条上选择 荆 ,然后在图上点击 鼠标左键一下

| 🛿 Set Grid/Tick Info 🛛 🕹                                | Map Composer #2 : tmy.map                    |
|---------------------------------------------------------|----------------------------------------------|
| Name:                                                   | <u>File Utility View Annotation Help</u>     |
| Description:                                            |                                              |
| Geographic Ticks 🔽 🔽 Neat line Margin: 0.000 📩 Inches 💌 |                                              |
| Map Units:                                              | - 296                                        |
| C Meters C Feet C Other                                 | - 285                                        |
| Horizontal Axis Vertical Axis                           | 6                                            |
| Length Dutside: 0.000 - in Labels 1700000               | - 230                                        |
| Length Intersect: 0.000                                 |                                              |
| Starting at: 1700000 + feet 1720000                     | - 75000                                      |
| Comute Victical                                         | 4<br>1700000 1705000 1710000 1715000 1720000 |
|                                                         |                                              |
|                                                         |                                              |

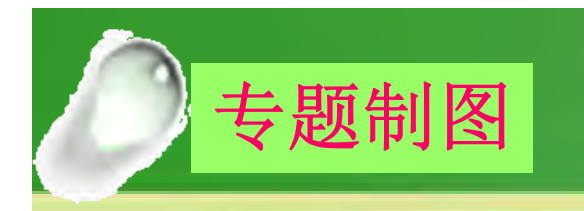

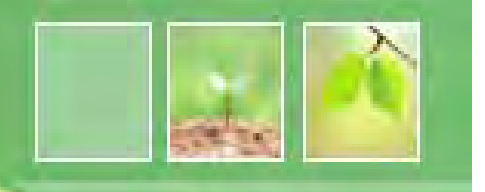

#### 修改文本/线型(Change Text/Line Style)

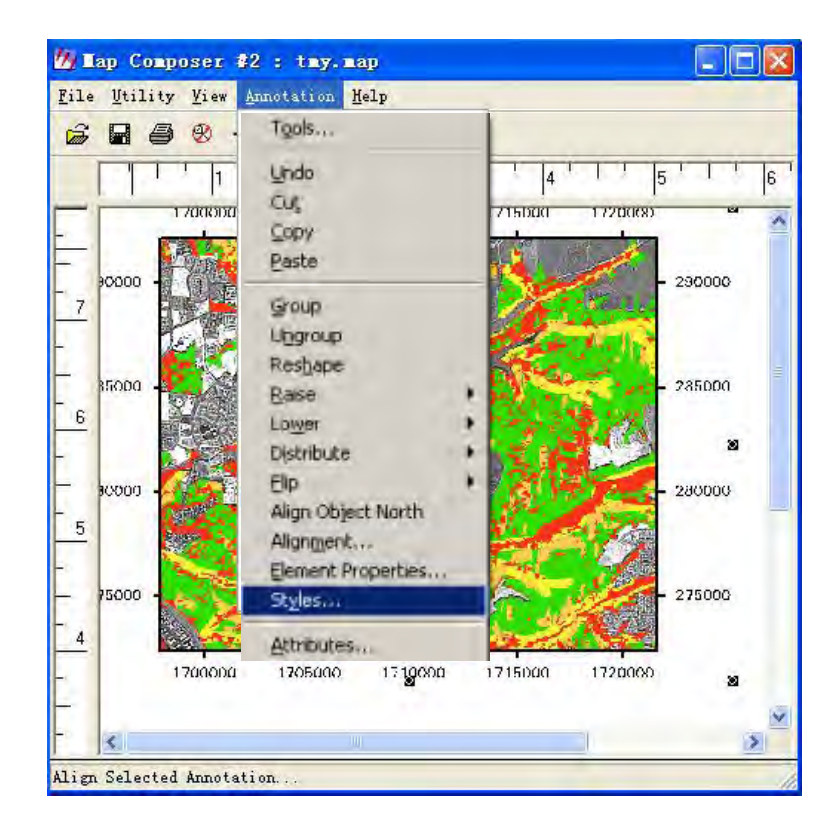

| 💋 Styles fo   | r d:/pp | t/ta | 1 <b>y. n</b> a 🔀 |
|---------------|---------|------|-------------------|
| Line Style:   |         |      | Close             |
| Fill Style:   |         |      | Help              |
| Text Style:   | AaBbCc  |      |                   |
| Symbol Style: | +       |      |                   |

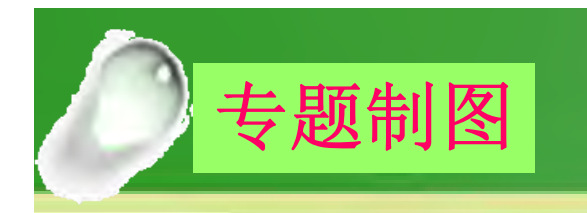

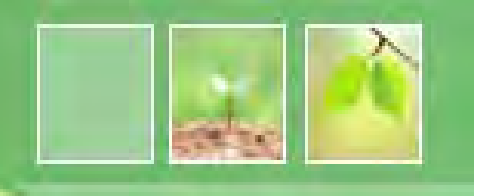

#### 修改文本/线型(Change Text/Line Style)

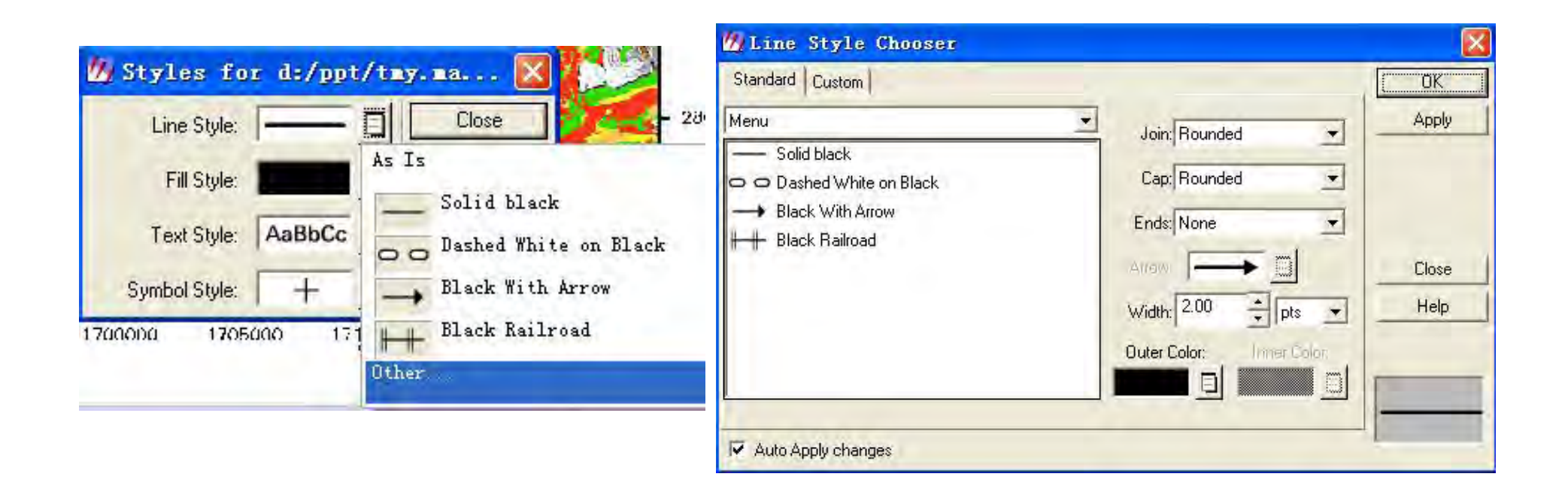

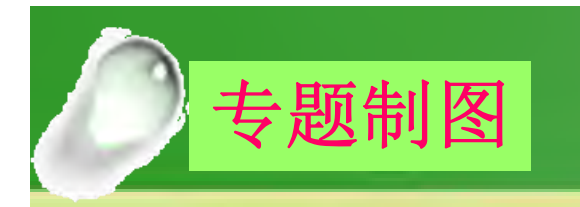

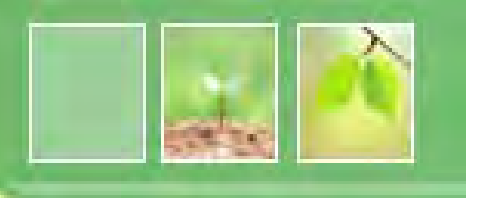

#### 修改文本/线型(Change Text/Line Style)

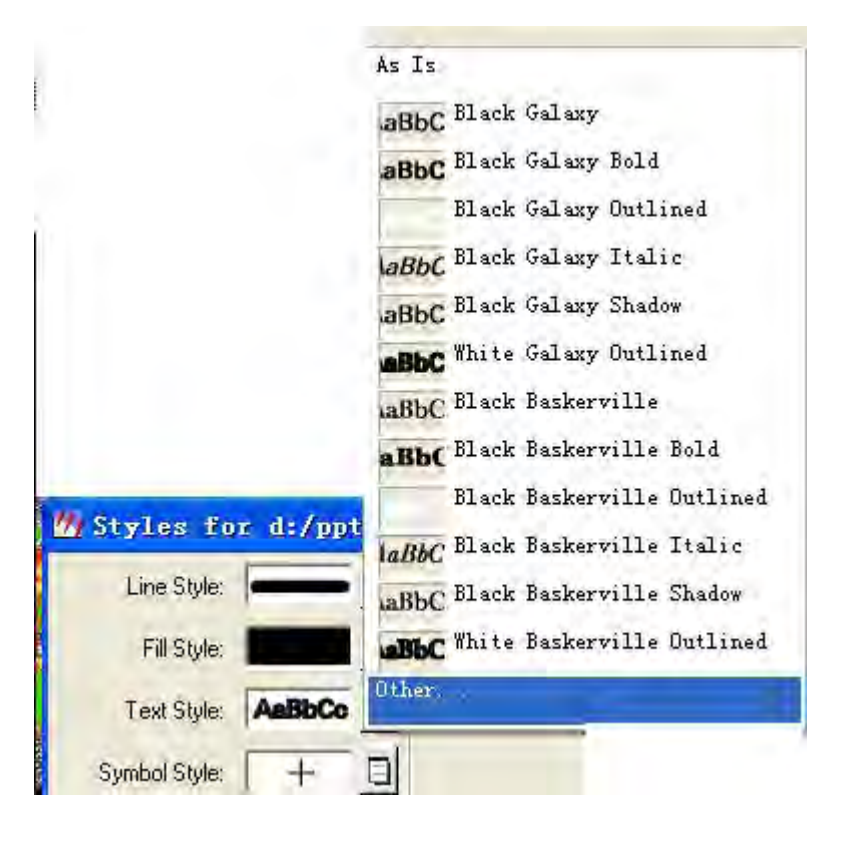

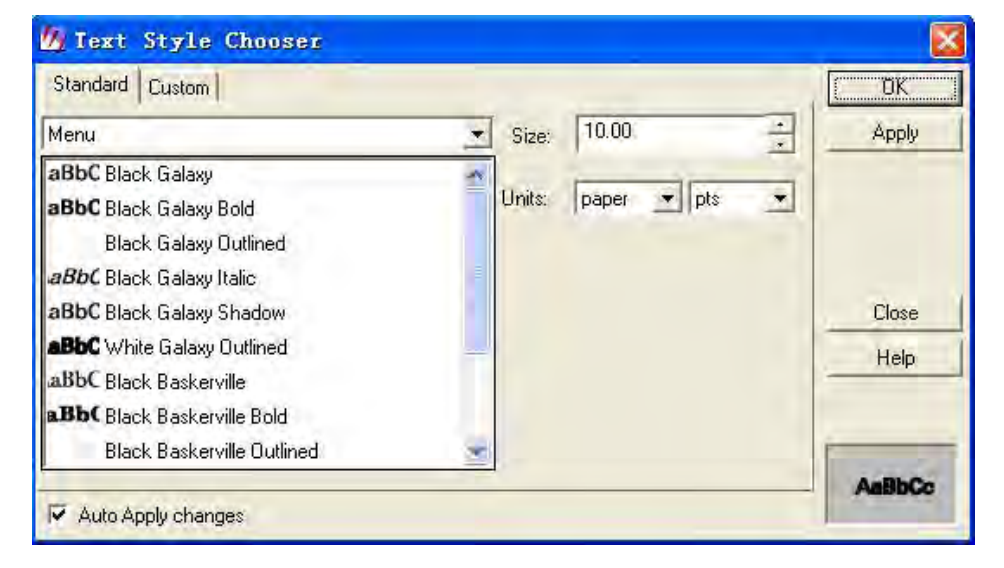

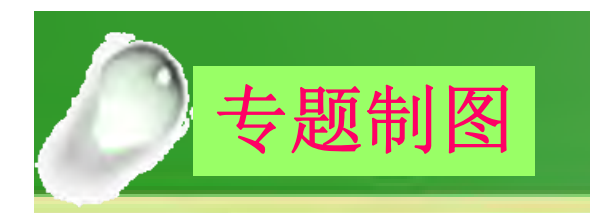

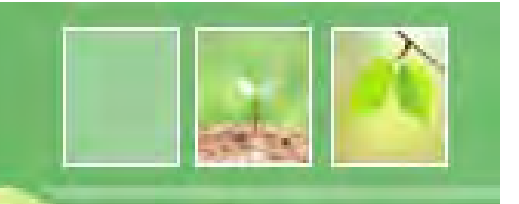

## 制作比例尺(Make Scale Bars)

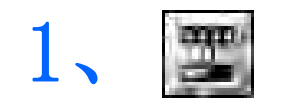

#### 2、在图上拖曳鼠标画出希望比例尺放置的 位置

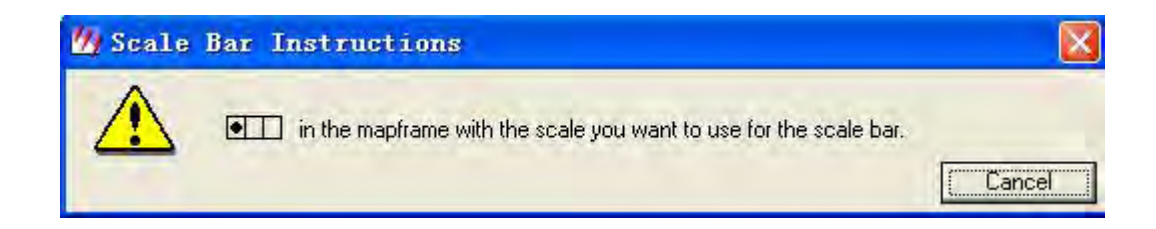

#### 3、出现上面的提示框后在制图区域上点击 一下

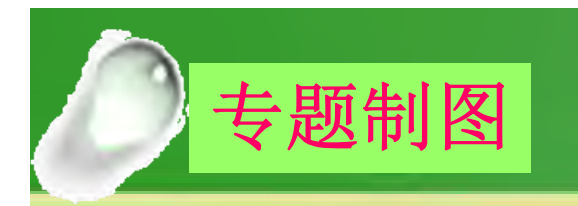

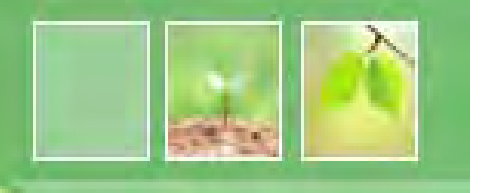

# 制作比例尺(Make Scale Bars)

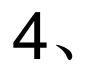

| De     | Name:<br>scription:             |                                                                 |                                   |
|--------|---------------------------------|-----------------------------------------------------------------|-----------------------------------|
| itle:  | Scale<br>Alignment:             |                                                                 | Representative Fraction           |
|        | Zero<br>Left<br>Right<br>Center | <ul><li>✓ Kilometers</li><li>✓ Meters</li><li>✓ Miles</li></ul> | F Nautical Miles<br>Feet<br>Yards |
| daximu | im Length:                      | 2<br>Bedo I                                                     |                                   |

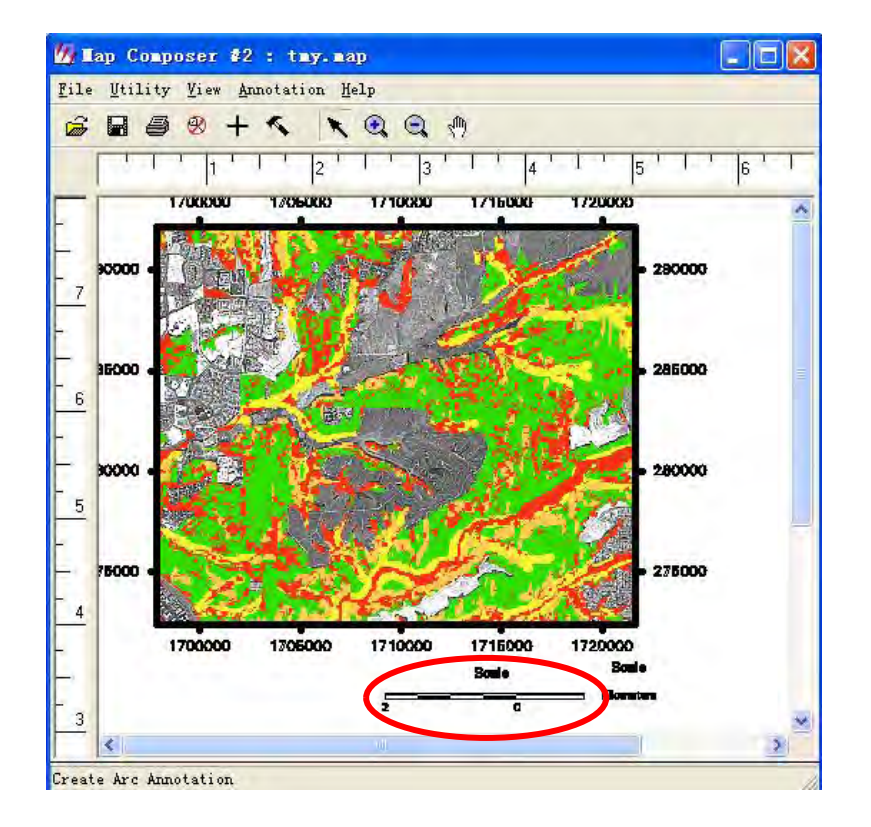

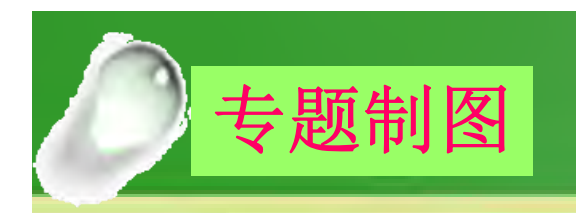

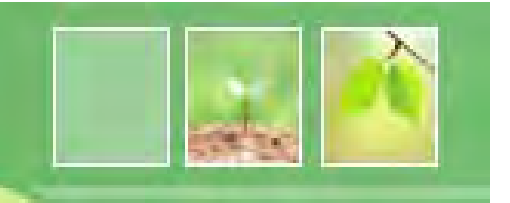

## 创建图例(Create a Legend)

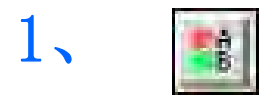

2、在图上拖曳鼠标画出希望图例放置的位置

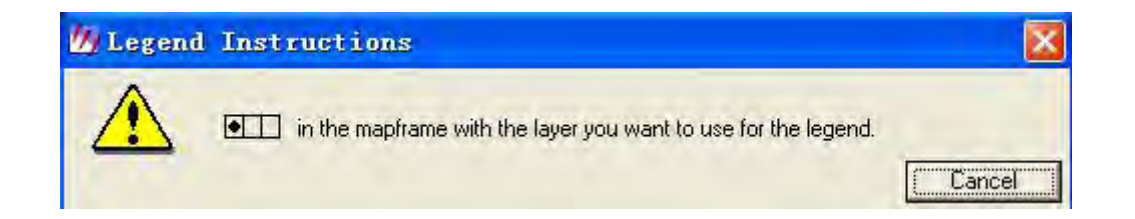

## 3、出现上面的提示框后在制图区域上点击一下

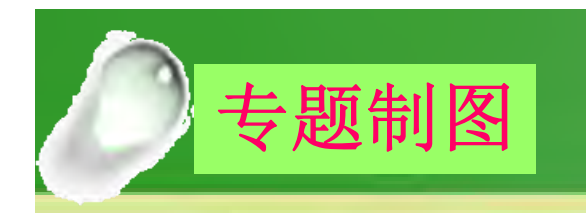

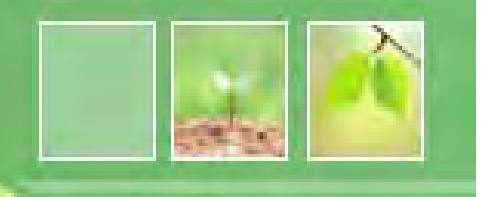

### 创建图例(Create a Legend)

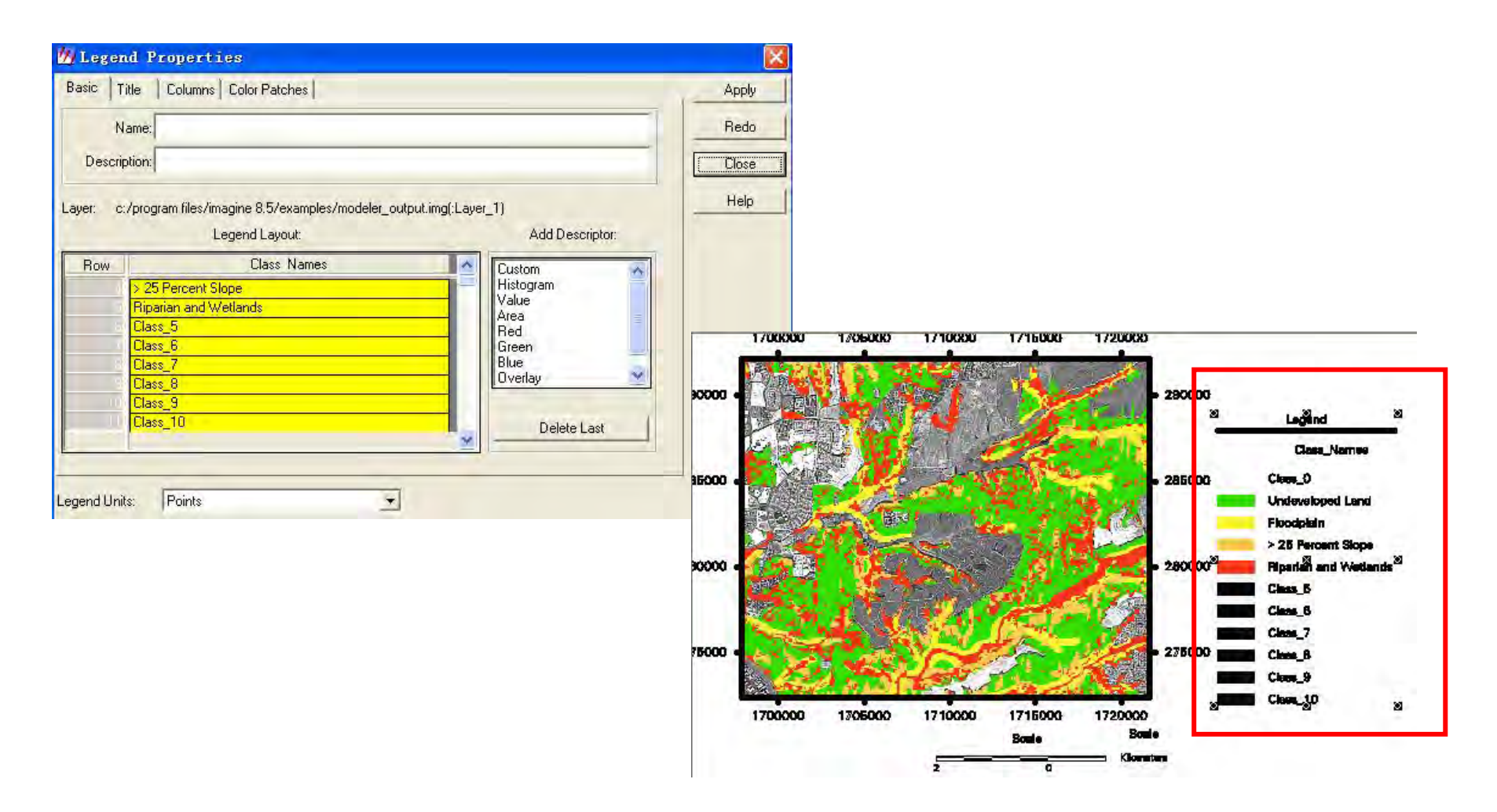

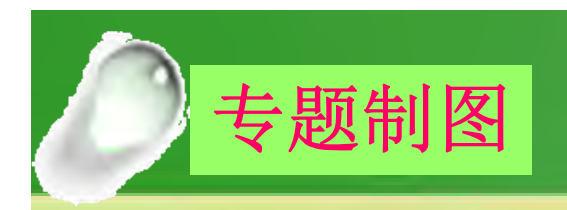

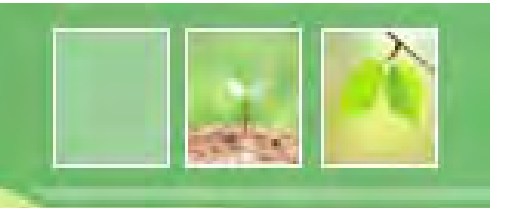

## 添加图名(Add a Map Title)

1、 A 2、在制图区域需要放置文字的地方点击一下

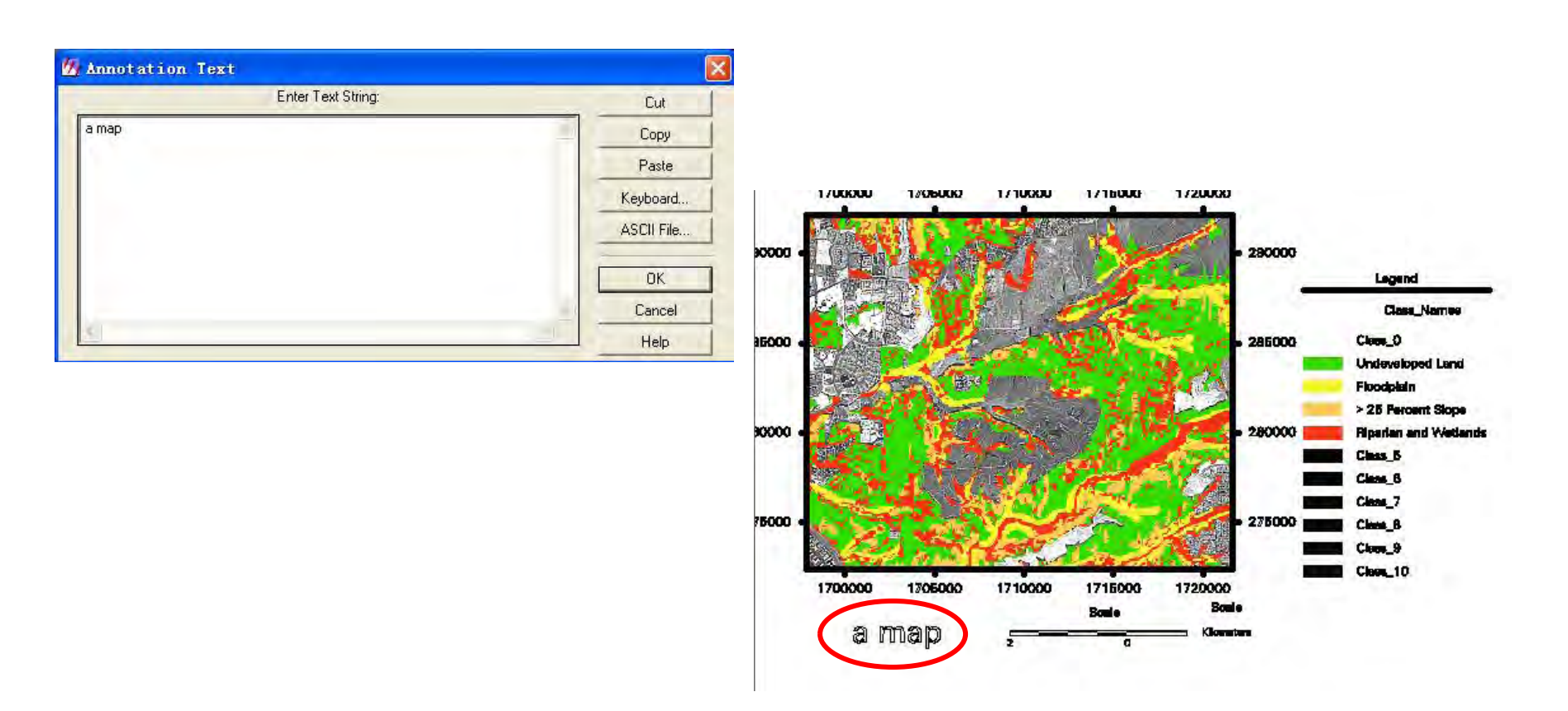

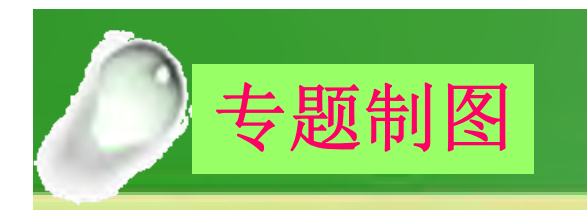

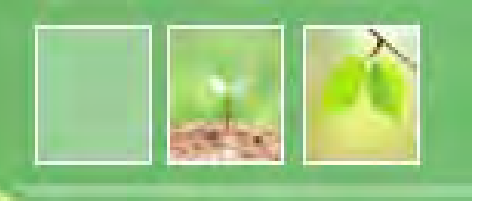

# 修改文字(Change Text Style)

#### 1、选中要修改的文字

the same demonstration

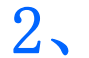

| File | Utility | ⊻iew            | Annotation                          | Help            |   |
|------|---------|-----------------|-------------------------------------|-----------------|---|
| -    | 80      | 8               | . T <u>o</u> ols                    |                 |   |
|      | - 1     | '   <br>7008300 | <u>V</u> ndo<br>Cu <u>t</u><br>Conv |                 |   |
| -    |         |                 | Paste                               |                 |   |
| 7    | ×××××   |                 | <u>G</u> roup<br>V <u>n</u> group   |                 |   |
| -    |         |                 | Res <u>h</u> ape<br>Baise           |                 |   |
|      | 16000 · |                 | Lower                               |                 |   |
|      |         |                 | D <u>i</u> stribut<br><u>F</u> lip  | te              | * |
|      | xxxxx . |                 | Align Ob<br>Alignment<br>Element I  | ject North<br>t |   |
| -    |         | 23              | Styles.                             | roper cres      |   |
| F    | 78000   | 144             | Attribute                           | 25              |   |

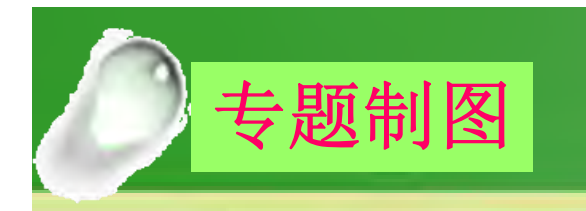

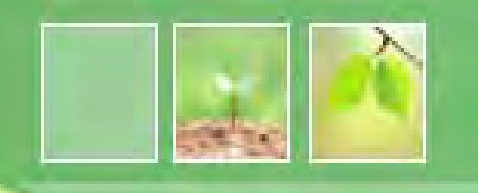

## 放置指北针(Place a North Arrow)

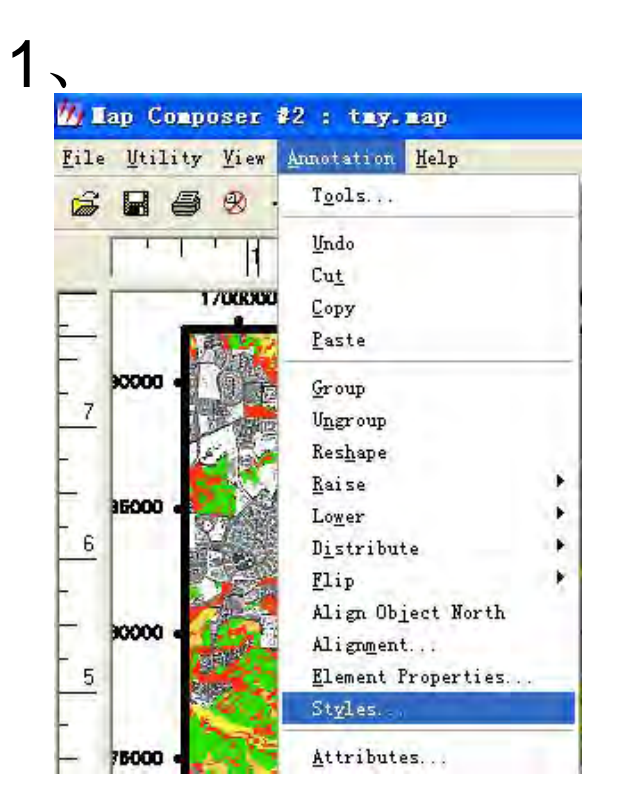

2、

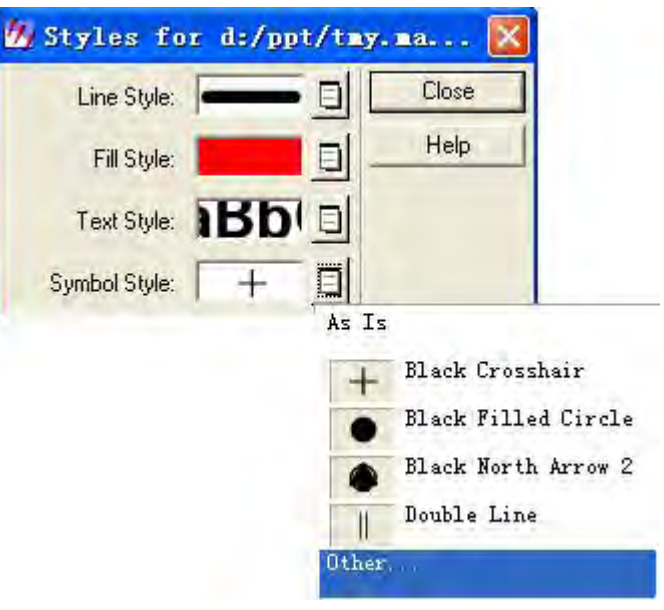

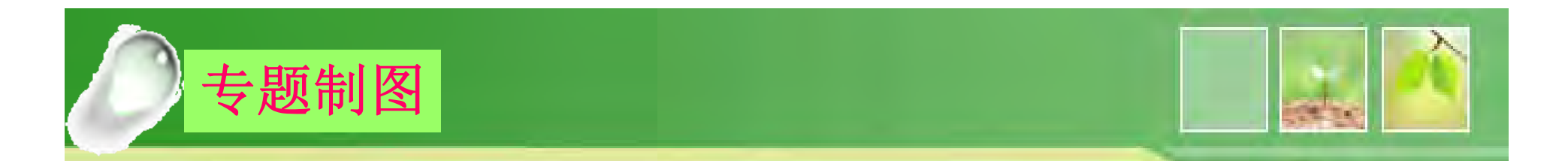

## 放置指北针(Place a North Arrow)

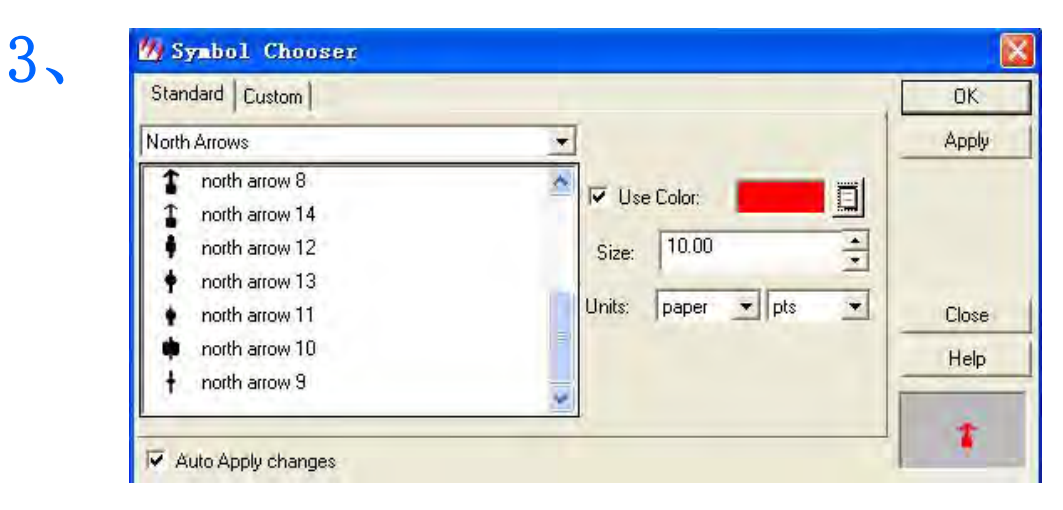

4、 +

5、在需要放置指北针的位置点击鼠标

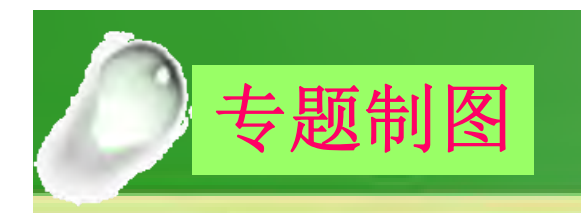

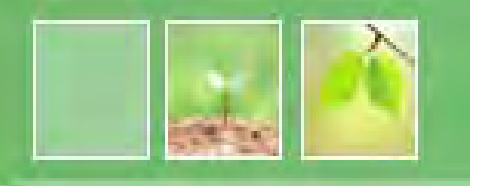

## 放置指北针(Place a North Arrow)

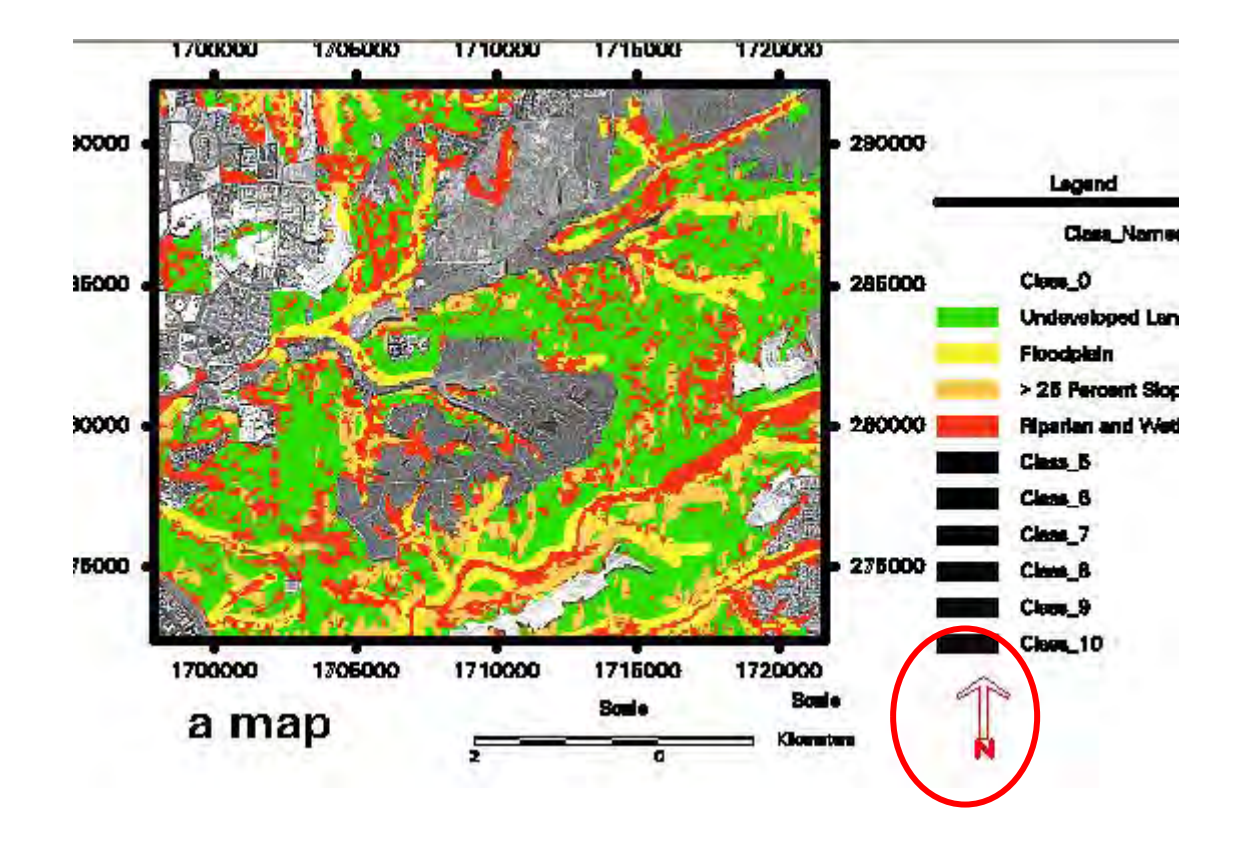

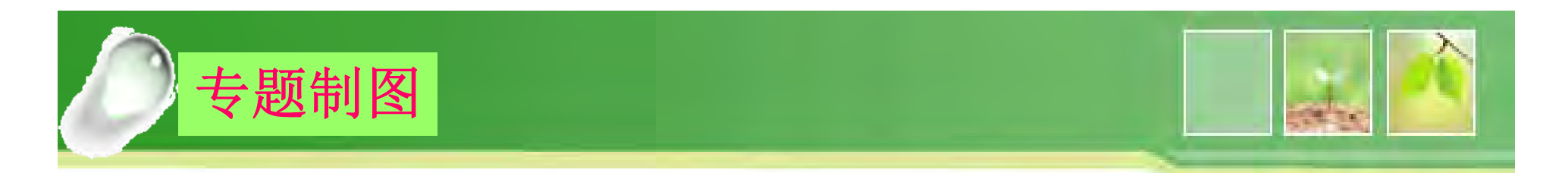

## 描述(Write Descriptive Text)

- 1、设置文本的格式
- 2, A

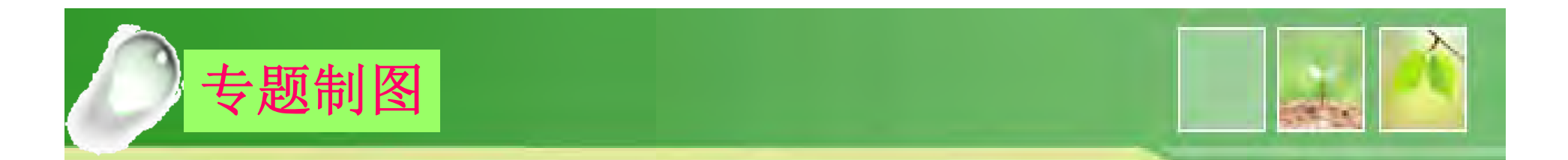

# 保存地图(Save the Map Composition)

1、 2、 🎒 Lap Composer #1 : tmy.map File Utility Yiew Annotation Help New... Ctl+N K Q Q Ctl+M Open... Map Composition Ctl+S Save Print. Ctl+P Map Composition As. Close Ctl+D V<u>i</u>ew....

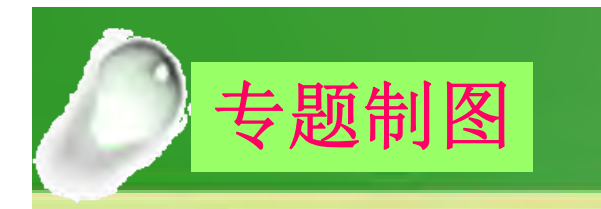

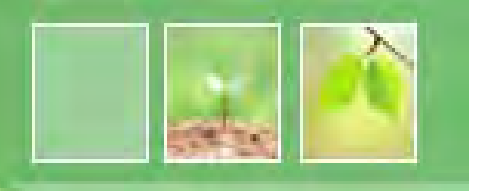

# 打印地图 (Print the Map Composition)

| 💋 🛯 ap Composer |              |     |              |  |
|-----------------|--------------|-----|--------------|--|
| <u>F</u> ile    | <u>V</u> til | ity | <u>V</u> iew |  |
| Nev             | t            | Ct  | L+N          |  |
| Ope             | en           | Ct: | L+M          |  |
| Save            |              |     |              |  |
| Pri             | nt           | Ct. | L+P          |  |
| <u>C</u> 10     | se           | Cti | L+D          |  |

| 💯 Print Map Composition                                  |     | ×      |
|----------------------------------------------------------|-----|--------|
| d:/ppt/tmy.map<br>Printer Page Setup   Options   Preview | -   |        |
| Print Destination: Image File                            | F   | OK     |
| (Image File)                                             |     | Batch  |
| (mage me)                                                |     | Cancel |
| Plot File: (*.img)                                       | -~1 | Help   |
| tmy.img                                                  |     |        |
|                                                          |     |        |
|                                                          |     |        |
|                                                          |     | -      |
|                                                          |     |        |

# **Thank You!**

v